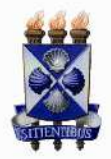

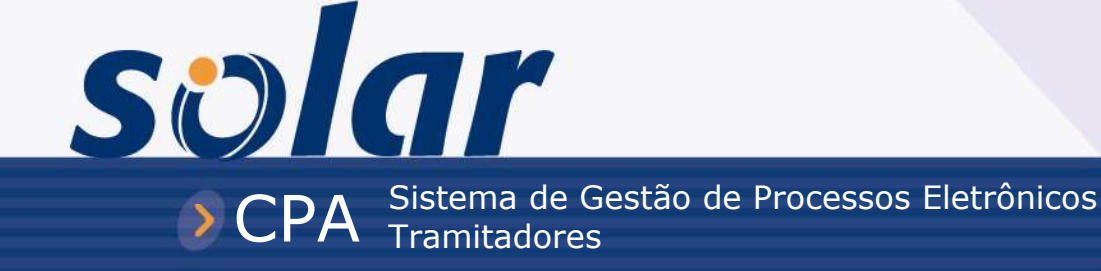

# CADERNO DE EXERCÍCIOS

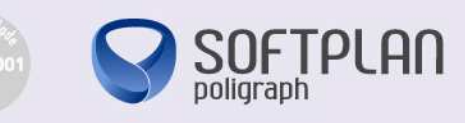

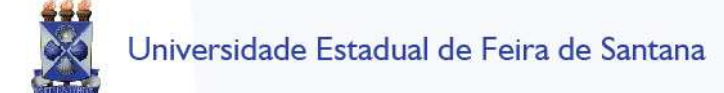

## AULA 1: ENCAMINHAMENTO DE PROCESSOS SEM FLUXO

PRÉ-REQUISITO: para realizar o Exercício 1, você deverá cadastrar um processo. Para isso, observe as instruções a seguir:

- ✓ Clique no menu Cadastro de Processo Físico.
- ✓ Digite as seguintes informações:

----

| 1 Preenchimento dos dados 2 |                                                   |
|-----------------------------|---------------------------------------------------|
| Campo da tela               | Procedimento ou dado a informar                   |
| Órgão                       | UEFS - Universidade Estadual de Feira de Santana. |
| Tipo de cadastro:           | Processo.                                         |
| Tipo de processo:           | Administrativo.                                   |
| Tipo do documento:          | Ofício.                                           |
| Meio de recebimento:        | E-mail.                                           |
| Interessado na UEFS:        | 018.533.622-12 – Machado de Assis.                |
| Grupo de Assunto            | 2 – Gestão acadêmica.                             |
| Assunto:                    | Solicitação de reimpressão de diploma.            |
| Detalhamento do Assunto:    | Solicitação de reimpressão de diploma.            |
| Município/Campus:           | Feira de Santana.                                 |

- ✓ Acione o botão 'Próximo'.
- ✓ Verifique se todos os dados digitados conferem com que está neste caderno. Se estiver tudo certo, acione o botão 'Confirmar Cadastro'.
- ✓ Anote o número do processo gerado: \_\_\_\_\_\_.
- 1) Assim que for cadastrado o processo, ele deverá ser encaminhado ao seu colega ao lado. Para isso:
  - ✓ Na tela 'Confirmação de cadastro', acione o botão 'Encaminhar'.
  - ✓ Na tela seguinte, digite a seguinte nota na lista de 'Anotações':

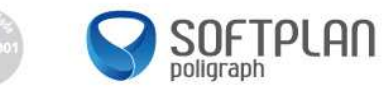

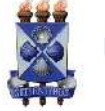

# Anotações

| Campo da tela | Procedimento ou dado a informar      |
|---------------|--------------------------------------|
| Anotação:     | Enviado o fax para a gráfica às 15h. |

✓ Digite os seguintes valores para efetuar o encaminhamento do processo:

# Dados do encaminhamento

| Campo da tela         | Procedimento ou dado a informar                                                 |
|-----------------------|---------------------------------------------------------------------------------|
| Motivo da tramitação: | Para encaminhamento.                                                            |
| Setor destino:        | TREINAMENTO Y (substitua a letra Y pelo número do setor do seu colega do lado). |

- 2) Você precisa revisar o parecer, mas isso será feito mais tarde. Salve-o para encaminhá-lo depois. Para isso:
  - ✓ Acione o botão 'Salvar parecer'.
- 3) Estando novamente na tela 'Confirmação de cadastro', você deve continuar a digitação do parecer para encaminhamento deste processo. Para isso:
  - ✓ Acione o botão 'Encaminhar'.
  - ✓ Verifique se o seu parecer encontra-se já digitado no campo Encaminhamento.

## Dados do encaminhamento

| Campo da tela         | Procedimento ou dado a informar                                                    |
|-----------------------|------------------------------------------------------------------------------------|
| Motivo da tramitação: | Para providências.                                                                 |
| Encaminhamento:       | Providenciar conforme solicitado.                                                  |
| Setor destino:        | TREINAMENTO Y (substitua a letra Y pelo número do setor do<br>seu colega do lado). |

✓ Acione o botão 'Encaminhar'.

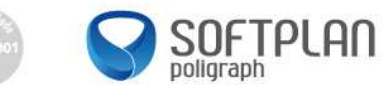

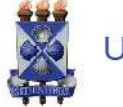

solar

#### AULA 2: ENCAMINHAMENTO PADRÃO

- Você notou que os encaminhamentos que você registra nos processos do seu setor são sempre muito semelhantes e, por isso, resolveu cadastrar um encaminhamento padrão para agilizar o seu trabalho.
  - ✓ No menu Cadastros básicos selecione o submenu Encaminhamento Padrão.

| Campo da tela | Procedimento ou dado a informar                         |
|---------------|---------------------------------------------------------|
| Setor:        | TREINAMENTO X, no qual X é o seu número no treinamento. |

✓ Acione o botão 'Adicionar'.

#### Encaminhamentos

| Campo da tela     | Procedimento ou dado a informar                 |
|-------------------|-------------------------------------------------|
| Nome resumido:    | Para análise.                                   |
| T (Detalhamento): | Processo/solicitação para análise do seu setor. |

✓ Acione o botão 'Adicionar' para incluir mais um encaminhamento padrão.

#### Encaminhamentos

| Campo da tela     | Procedimento ou dado a informar                  |
|-------------------|--------------------------------------------------|
| Nome resumido:    | Para providências.                               |
| T (Detalhamento): | Processo para providências conforme solicitação. |

✓ Acione o botão 'Salvar'.

### AULA 3: FILA DE TRABALHO

**PRÉ-REQUISITO**: para realizar o Exercício 5, você deverá cadastrar um processo. Para isso, observe as instruções a seguir:

- ✓ Clique no menu Cadastro de Processo.
- ✓ Digite as seguintes informações:

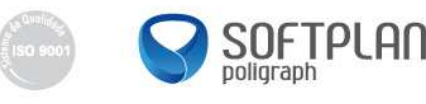

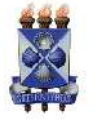

chimento dos dados 2

# solar

# ETAPAS

| Campo da tela                          | Procedimento ou dado a informar                                                   |
|----------------------------------------|-----------------------------------------------------------------------------------|
| Órgão                                  | UEFS - Universidade Estadual de Feira de Santana.                                 |
| Tipo do documento:                     | Ofício.                                                                           |
| Meio de recebimento:                   | E-mail.                                                                           |
| Setor de Origem:                       | TREINAMENTO X, no qual X é o seu número no treinamento.                           |
| Interessado:                           | 018.533.622-12 – Machado de Assis.                                                |
| Grupo de Assunto                       | Pessoal.                                                                          |
| Assunto:                               | Ajuda de custo.                                                                   |
| Detalhamento do assunto<br>(etiqueta): | Solicita-se a análise do pleito conforme Carta Consulta em anexo a este processo. |
| Município:                             | Feira de Santana.                                                                 |
| Tipo de cadastro:                      | Processo.                                                                         |
| Tipo de processo:                      | Administrativo.                                                                   |

- ✓ Acione o botão 'Próximo'.
- ✓ Confira se todas as informações digitadas estão de acordo com que está neste caderno. Se estiver tudo certo, acione o botão 'Concluir cadastro'.
- 5) Em sua fila de trabalho, faça o encaminhamento do processo recém-cadastrado. Para isso, observe as instruções a seguir:
  - Na Fila de Trabalho acione o menu Recebidos. Neste momento, a fila de trabalho apresentará o processo recém-cadastrado.
  - ✓ Clique sobre a caixa de seleção , marcando o processo.
  - ✓ Acione o botão 'Encaminhar'.
  - $\checkmark$  Na tela que aparece, digite os seguintes valores nos campos:

# Dados do encaminhamento

| Campo da tela         | Procedimento ou dado a informar                                                               |
|-----------------------|-----------------------------------------------------------------------------------------------|
| Motivo da tramitação: | Para encaminhamento.                                                                          |
| Encaminhamento:       | Acione o botão 🔍 para selecionar o Encaminhamento<br>Padrão cadastrado no exercício anterior. |
| Setor destino:        | TREINAMENTO Y (no qual Y é o número do seu colega ao<br>lado)                                 |

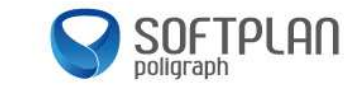

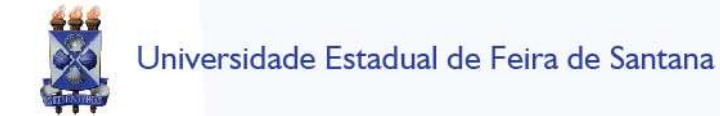

- Acione o botão 'Encaminhar'.
- 6) Faça o encaminhamento do processo recém-recebido. Para isso:
  - ✓ Na Fila de Trabalho acione o menu Recebidos. Neste momento, a fila de trabalho apresentará o processo recém-recebido.
  - ✓ Clique sobre a caixa de seleção ☑, marcando o processo.
  - ✓ Acione o botão 'Encaminhar'.
  - ✓ Na tela que aparece, digite os seguintes valores nos campos:

# Dados do encaminhamento

| Campo da tela         | Procedimento ou dado a informar                            |
|-----------------------|------------------------------------------------------------|
| Motivo da tramitação: | Para encaminhamento.                                       |
| Encaminhamento:       | Para análise da documentação.                              |
| Setor destino:        | TREINAMENTO Y (no qual Y é o número do seu colega ao lado) |

- 7) Efetive a recusa do processo recém-encaminhado pelo seu colega, fazendo com que processo retorne para quem o encaminhou para você. Para isso:
  - V Na Fila de trabalho acione o menu Não recebidos. Neste momento, a fila de trabalho apresentará o processo recém-encaminhado.
  - ✓ Clique sobre o ícone <sup>(1)</sup> para consultar as informações do processo.
    ✓ Volte novamente à Fila de Trabalho e acione o menu Não Recebidos.

  - ✓ Clique sobre a caixa de seleção . marcando o processo.
  - ✓ Acione o botão 'Recusar'.
  - Digite o seguinte dado no campo Motivo da Recusa:

# Dados da recusa

| Campo da tela     | Procedimento ou dado a informar        |
|-------------------|----------------------------------------|
| Motivo da recusa: | O processo foi encaminhado por engano. |

Clique no botão 'Recusar'.

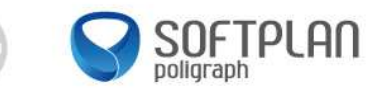

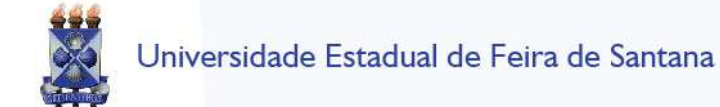

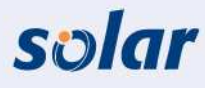

#### AULA 4: LEMBRETES DO PROCESSO

- 8) O processo gerado na "Aula 1" precisa de um lembrete, no qual deve ser informada a data de entrega do diploma.
- a) Coloque um lembrete de destaque no processo:
  - ✓ No menu **Processos** selecione o submenu **Lembretes**.
  - ✓ Informe o campo abaixo:

| Campo da tela | Procedimento ou dado a informar                                                       |
|---------------|---------------------------------------------------------------------------------------|
| Número:       | Selecione a opção 'Processo'<br>(insira o número do processo cadastrado na "Aula 3"). |

- ✓ Acione o botão 'Próximo'.
- ✓ Acione o botão 'Adicionar' para cadastrar um novo lembrete com os dados abaixo:

| Campo da tela | Procedimento ou dado a informar                                      |  |
|---------------|----------------------------------------------------------------------|--|
| Descrição:    | A data prevista para entrega do diploma do interessado é 16/08/2011. |  |
| Destaque:     |                                                                      |  |

- ✓ Acione o botão 'Salvar'.
- b) Faça a consulta no processo cadastrado na "Aula 1" para visualizar se o lembrete foi inserido corretamente.
  - Acesse o menu Consulta de processos/solicitações no menu principal do sistema e preencha os filtros abaixo:

#### Consulta por Número de Processo/Solicitação

| Campo da tela | Procedimento ou dado a informar                      |
|---------------|------------------------------------------------------|
| Processo:     | (insira o número do processo cadastrado na "Aula 3". |

- ✓ Acione o botão 'Consultar'.
- ✓ Verifique se o lembrete está sendo apresentado na tela em destaque.
- Acesse também o menu de contexto Dados Adicionais, no alto da tela de consulta, para consultar todos os lembretes desse processo.

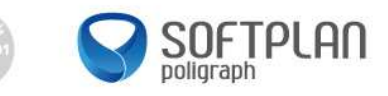

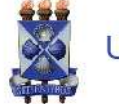

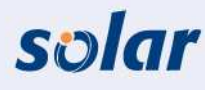

### AULA 5: PASTA DIGITAL

- 9) Você deverá incluir algumas peças <u>não protocoladas</u> no processo cadastrado na "Aula 3", que se encontra na sua fila de trabalho. Para isso:
  - ✓ Na Fila de Trabalho acione o menu Recebidos. Neste momento, a fila de trabalho apresentará a lista de processos recebidos no seu setor.
  - Abra para edição o primeiro processo que se encontra na sua fila. Para isso, clique sobre o ícone
    Image: Image: Imag
  - ✓ Acione o menu de contexto Peças.
  - ✓ Clique no botão 'Anexo', opção 'Nova Peça'.
  - ✓ Informe os seguintes dados nos campos da tela 'Nova Peça do Processo':

#### Salvar como

| Campo da tela | Procedimento ou dado a informar |
|---------------|---------------------------------|
| Tipo:         | Ofício                          |
| Nome:         | Ofício 134_2010                 |
| Arquivo:      | Ofício 134_2010.pdf             |

- ✓ Clique no botão 'Salvar'.
- ✓ Clique sobre o nome da peça recém-criada para visualizá-la.
- 10) Faça a visualização de todas as peças na tela, materializando o processo. Para isso:
  - ✓ Clique no botão 'Outros', opção 'Materializar'.
  - ✓ Escolha a opção 'Materializar utilizando o Page-flip'.
  - ✓ Acione o botão 'Executar'.
  - ✓ Depois de ler o processo, acione o botão 'Fechar' do navegador que está aberto para voltar ao sistema.
- 11) Insira um novo documento por intermédio de um modelo gerado pelo sistema:
  - ✓ Acesse o menu de contexto Peças. Para inserir o documento, vá à parte inferior da tela, acione o botão 'Anexo' e escolha a opção 'Gerar Peça'.
  - ✓ Selecione o modelo e acione o botão 'Gerar'.

  - ✓ Para visualizar a peça inserida, basta selecioná-la ou até mesmo materializá-la, podendo optar por visualizá-la em PDF ou em PageFlip.

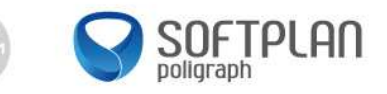

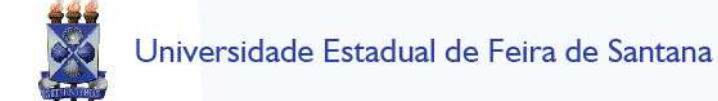

solar

#### AULA 6: CANCELAMENTO DE PROCESSOS / SOLICITAÇÕES

- 12) Foi entregue em mãos a uma pessoa do setor do protocolo geral o ofício n.º 134/2011, datado de 10/05/2011, assinado pelo servidor Sr. Machado de Assis, requerendo uma aposentadoria por tempo de serviço. O ofício veio endereçado à gerência de recursos humanos.
- a) Cadastre o seguinte processo físico:
  - ✓ Acesse o menu Cadastro de Processo Físico no menu principal do sistema.

| 1 Preenchimento dos dados              | 2                                                                                                  |
|----------------------------------------|----------------------------------------------------------------------------------------------------|
| Campo da tela                          | Procedimento ou dado a informar                                                                    |
| Órgão:                                 | UEFS                                                                                               |
| Tipo:                                  | Processo                                                                                           |
| Tipo de processo:                      | Administrativo                                                                                     |
| Setor de abertura:                     | TREINAMENTO X, no qual X é o seu número no treinamento                                             |
| Setor de origem:                       | UEFS/TREINAMENTO X, no qual X é o seu número no treinamento                                        |
| Tipo do documento:                     | Ofício                                                                                             |
| Meio de recebimento:                   | Em mãos                                                                                            |
| Interessado:                           | 018.533.622-12 – Machado de Assis                                                                  |
| Grupo de Assunto:                      | Pessoal                                                                                            |
| Assunto:                               | Aposentadoria de servidor                                                                          |
| Detalhamento do assunto<br>(etiqueta): | Solicitação de informações à gerência de recursos humanos para aposentadoria por tempo de serviço. |
| Município:                             | Feira de Santana                                                                                   |

✓ Acione o botão 'Próximo'.

- ✓ Verifique se os dados informados estão corretos.
- ✓ Acione o botão 'Concluir cadastro' para armazenar os dados do processo.

O número do processo é gerado somente depois da conclusão do cadastro. Anote o número apresentado: \_\_\_\_\_

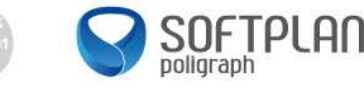

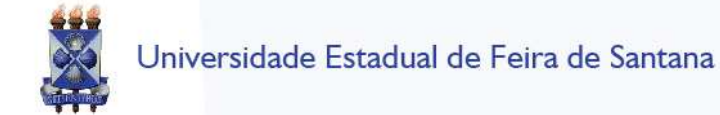

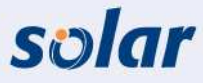

- b) Gere a etiqueta do processo:
  - ✓ Na tela de 'Confirmação de Cadastro', visualize a etiqueta para identificação da capa do processo acionando no botão 'Etiquetas'.
- c) Insira no processo uma cópia já digitalizada do ofício:
  - ✓ Ainda na tela 'Confirmação de cadastro', acione o botão 'Inserir arquivo' e selecione a opção 'Selecionar arquivo' para incluir o ofício recebido por sedex na 'Pasta Digital' do processo (considere que você já digitalizou o ofício antes mesmo de dar início ao cadastro).

| Campo da tela | Procedimento ou dado a informar                    |
|---------------|----------------------------------------------------|
| Tipo:         | Ofício                                             |
| Nome:         | Ofício 134-2011                                    |
| Descrição:    | Solicitação de aposentadoria por tempo de serviço. |
| Arquivo:      | Ofício134-2011.pdf                                 |

- ✓ Acione o botão 'Salvar' para que o arquivo seja adicionado à 'Pasta Digital' do processo.
- d) Efetue o cancelamento do processo cadastrado no exercício <u>12.a.</u>, pois você percebeu que esse processo já havia sido cadastrado anteriormente.
  - ✓ No menu Processo selecione o submenu Cancelamento/Reativação.

| Campo da tela | Procedimento ou dado a informar                                     |
|---------------|---------------------------------------------------------------------|
| Processo:     | Selecione a opção 'Processo'                                        |
|               | (insira o número do processo cadastrado no exercício <u>12.a.</u> ) |

✓ Acione o botão 'Próximo'.

| Campo da tela | Procedimento ou dado a informar |
|---------------|---------------------------------|
| Motivo:       | Cadastro duplicado.             |

✓ Acione o botão 'Cancelar Processo'.

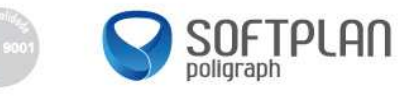

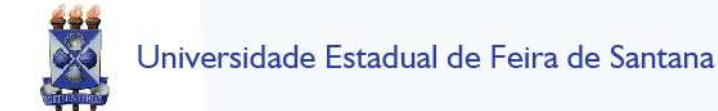

solar

## AULA 7: CONSULTA DE PROCESSOS

- 13) Faça a pesquisa de todos os processos que deram entrada no dia de hoje, cujo setor de origem é o seu próprio setor (TREINAMENTO X no qual X é o número do seu setor no treinamento). Para isso:
  - ✓ Acione o menu Consulta de Processos/Solicitações.
  - ✓ Digite os seguintes dados nos campos abaixo:

# Parâmetros da consulta

| Campo da tela    | Procedimento ou dado a informar                                   |
|------------------|-------------------------------------------------------------------|
| Entrada:         | 13/10/2010 a 14/10/2010.                                          |
| Setor de Origem: | TREINAMENTO X (no qual X é o número do seu setor de treinamento). |

- ✓ Acione o botão 'Consultar'.
- $\checkmark$  Na lista que aparece, abra o processo para responder as questões abaixo, clicando no ícone 🖉.
- a) Qual o setor atual do processo pesquisado?
- b) O setor atual já deu o recebimento do processo pesquisado?
- c) Qual é o interessado do processo?
- d) Quais foram as últimas tramitações do processo consultado? Escreva o nome dos setores e as datas de recebimento e encaminhamento de cada tramitação.

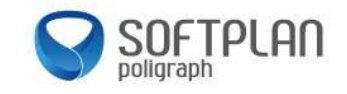

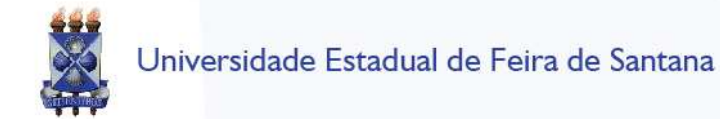

- 14) Do processo pesquisado, reimprima o comprovante de autuação do processo. Para isso:
  - ✓ Acione o menu de contexto **Processo**.
  - ✓ Acione o botão 'Imprimir'.
  - ✓ Selecione a opção 'Comprovante'.
- 15) Do processo pesquisado, reimprima a etiqueta de identificação do processo. Para isso:
  - ✓ Acione o menu de contexto **Processo**.
  - ✓ Acione o botão 'Imprimir'.
  - ✓ Selecione a opção 'Etiqueta'.
  - ✓ Selecione a etiqueta 'Térmica'.
  - ✓ Escolha para imprimir apenas 1 (uma) etiqueta no campo Quantidade.
  - ✓ Acione o botão 'Gerar'.

TAPAS

#### AULA 8: ENCAMINHAMENTO DE PROCESSOS COM FLUXO

- 16) Para o grupo que o instrutor definir como **Cadastradores**, cadastre o processo com as informações dispostas no quadro a seguir. Para isso:
  - ✓ Acione o menu Cadastro de processos digital.
  - ✓ Informe os seguintes valores nos campos da tela:

| 1 Preenchimento dos dados 2            |                                                                 |
|----------------------------------------|-----------------------------------------------------------------|
| Campo da tela                          | Procedimento ou dado a informar                                 |
| Tipo do documento:                     | Ofício.                                                         |
| Setor de Origem:                       | TREINAMENTO X – SETOR DE TREINAMENTO.                           |
| Interessado:                           | 11.234.780/0001-50 – Universidade Estadual de Feira de Santana. |
| Grupo de Assunto:                      | Gestão de Recursos Humanos.                                     |
| Assunto:                               | Redistribuição de servidor.                                     |
| Detalhamento do assunto<br>(etiqueta): | Redistribuição de servidor.                                     |
| Município:                             | Feira de Santana.                                               |
| Tipo de cadastro:                      | Processo.                                                       |
| Tipo de processo:                      | Administrativo.                                                 |

✓ Acione o botão 'Próximo'.

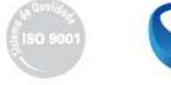

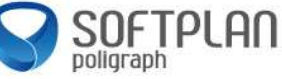

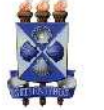

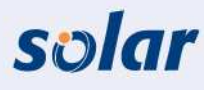

- ✓ Verifique se todos os dados digitados conferem com o que está escrito neste caderno. Se estiver tudo certo, acione o botão 'Confirmar Cadastro'.
- ✓ Anote o número do processo: \_\_\_\_
- 17) Agora você somente acompanhará o andamento do processo. Para isso:
  - ✓ Acione o menu **Consulta de Processos/Solicitações**.
  - ✓ Digite no campo Número, o número do processo gerado.
  - ✓ Na tela 'Informações do processo', verifique qual o setor atual do processo.
  - ✓ Clique sobre o ícone <sup>(1)</sup> para verificar em qual tarefa do fluxo o processo se encontra.
- 18) Se você é da PROAD, monte e encaminhe o processo de Redistribuição de Servidor, inserindo a peça no processo. Para isso:
  - ✓ Na Fila de Trabalho acione o menu Redistribuição de Servidor, submenu Analisar Solicitação. Neste momento, o sistema listará todos os processos que estão na PROAD para fazer o encaminhamento de processos.
  - ✓ Acione a caixa de seleção para marcar o processo.
  - ✓ Acione o botão 'Receber'.
  - ✓ Para abrir o processo, clique no ícone ④.
  - ✓ Acione o menu de contexto Peças.
  - ✓ Acione o botão 'Anexos', opção 'Nova Peça'.
  - ✓ Informe os seguintes dados nos campos da tela 'Nova Peça do Processo':

#### Salvar como

| Campo da tela | Procedimento ou dado a informar          |
|---------------|------------------------------------------|
| Tipo:         | Documento                                |
| Nome:         | Relatório de Redistribuição de Servidor. |
| Arquivo:      | Redistribuição de Servidor.pdf           |

- ✓ Acione o botão 'Salvar'.
- ✓ Volte para a fila de trabalho, acionando o menu **Redistribuição de Servidor**.
- $\checkmark$  Acione a caixa de seleção  $\blacksquare$  para marcar o processo.
- ✓ Acione o botão 'Encaminhar'.
- ✓ Digite os dados conforme mostra o quadro a seguir:

| Campo da tela  | Procedimento ou dado a informar |
|----------------|---------------------------------|
| Motivo:        | Para encaminhamento.            |
| Ação do fluxo: | Encaminhar para a ATRH          |

✓ Acione o botão 'Encaminhar'.

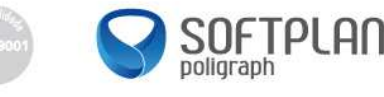

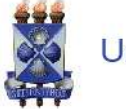

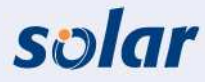

- 19) Se você é da ATRH, deve analisar o processo e encaminhá-lo para a Diretoria de Gestão de Pessoas. Para isso:
  - Na Fila de Trabalho acione o menu Redistribuição de Servidor, submenu Analisar Solicitação de Redistribuição. Neste momento, o sistema listará todos os processos que estão na ATRH para fazer o encaminhamento.
  - ✓ Acione a caixa de seleção para marcar o processo.
  - ✓ Acione o botão 'Receber'.
  - Clique sobre a imagem 4 para abrir o processo.  $\checkmark$
  - Acione o menu de contexto Peças.
  - Clique sobre o título da peça Relatório de Redistribuição de Servidor.  $\checkmark$
  - Volte para a fila de trabalho, acionando o menu Redistribuição de Servidor.  $\checkmark$
  - ✓ Acione a caixa de seleção para marcar o processo.
  - ✓ Acione o botão 'Encaminhar'.
  - ✓ Digite os dados conforme mostra o quadro abaixo.

#### Dados do encaminhamento

| Campo da tela         | Procedimento ou dado a informar       |
|-----------------------|---------------------------------------|
| Motivo da tramitação: | Para encaminhamento.                  |
| Encaminhamento:       | Encaminhar para o Gabinete do Reitor. |

- Acione o botão 'Encaminhar'.
- 20) Quando o processo chegar à Reitoria, o Edital de Redistribuição de Servidor poderá ser incluso. Para isso:
  - ✓ Na Fila de Trabalho acione o menu Redistribuição de Servidor, submenu Elaborar Edital. Neste momento, o sistema listará todos os processos que estão na Reitoria para 'Elaborar Edital'.

  - ✓ Clique sobre a imagem ④ para abrir o processo. Acione o menu de contexto Peças.
  - ✓ Acione o botão 'Anexos', selecione a opção 'Nova peça'.
  - ✓ Entre com os seguintes dados nos campos da tela 'Nova Peça do Processo':

#### Salvar como

| Campo da tela | Procedimento ou dado a informar       |
|---------------|---------------------------------------|
| Tipo:         | Edital.                               |
| Nome:8        | Edital de Redistribuição de Servidor. |
| Arquivo:      | Edital.pdf.                           |

Acione o botão 'Salvar'.

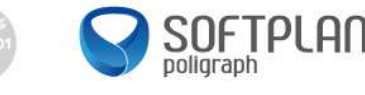

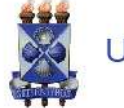

**PRÉ-REQUISITO**: para realizar o exercício 21, você deverá cadastrar uma solicitação. Para isso, siga as instruções abaixo:

- ✓ Acione o menu Cadastro de Solicitação Digital.
- ✓ Digite as seguintes informações:

Preenchimento dos dados 2

| 9                  |                                                                 |
|--------------------|-----------------------------------------------------------------|
| Campo da tela      | Procedimento ou dado a informar                                 |
|                    |                                                                 |
| Tipo do documento: | Ofício.                                                         |
| Setor de Origem:   | TREINAMENTO X, no qual X é o seu número no treinamento.         |
| Interessado:       | 11.234.780/0001-50 – Universidade Estadual de Feira de Santana. |
| Grupo de Assunto   | Pessoal.                                                        |
| Assunto:           | Redistribuição de Servidor.                                     |
| Município:         | Feira de Santana.                                               |
| Tipo:              | Solicitação.                                                    |
|                    |                                                                 |

- ✓ Acione o botão 'Próximo'.
- Confira se todos os dados digitados conferem com que está na apostila. Se estiver tudo certo, acione o botão 'Confirmar Cadastro'.
- ✓ Guarde o número da solicitação gerado: \_\_\_\_\_\_
- ✓ Insira o documento confirmando a Redistribuição do Servidor. Para isso:
  - Clique no botão 'Inserir Arquivo', opção 'Gerar Peça'.
  - Selecione o modelo 'Redistribuição de Servidor' e clique em 'Próximo'.
  - Na tela que se abrir, se desejar editar o modelo, clique em 'Editar'; caso contrário, clique no botão 'Próximo'.
  - Salve o documento com os seguintes valores:

# Salvar como

| Campo da tela | Procedimento ou dado a informar |
|---------------|---------------------------------|
| Tipo:         | Documento                       |
| Nome:         | Redistribuição de Servidor      |

- Clique no botão 'Salvar'.

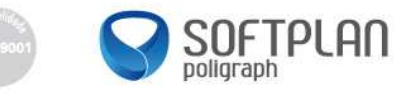

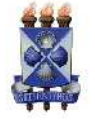

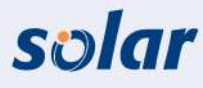

- 21) Você deverá anexar essa solicitação recém-protocolada ao processo de Redistribuição de Servidor cujo interessado é a 'Universidade Estadual de Feira de Santana', que está com a Reitoria. Para isso:
  - Acione o menu Juntada de Solicitações ao Processo.
  - Digite o número do processo cadastrado no exercício 16.
    Acione o botão 'Próximo'.

  - ✓ Informe o número da solicitação que você protocolou.
  - ✓ Aperte a tecla <Tab>.
  - ✓ Acione o botão 'Salvar'.
- 22) Você deve consultar a solicitação recém-protocolada para saber onde ele se encontra. Para isso:
  - ✓ Acione o menu Consulta de Processos/Solicitações.
  - No campo Número, digite o número da solicitação protocolada.
  - ✓ Acione o botão 'Consultar'.
  - ✓ Verifique no campo Observações que a solicitação encontra-se associada ao processo que o seu colega lhe encaminhou.
  - ✓ Para consultar informações do processo, clique sobre o número dele.
  - ✓ Para voltar para as informações da solicitação, acione menu de contexto 0 Anexações/Vinculações.
  - Clique sobre o número da solicitação que aparece.
- 23) Agora, faça o encaminhamento deste processo à Reitoria. Para isso:
  - ✓ Na Fila de Trabalho acione o menu Recebidos.
  - ✓ Clique sobre a caixa de seleção 🔽 do processo que está com a solicitação protocolada e anexada.
  - Acione o botão 'Encaminhar'.
  - Informe os dados na tela 'Encaminhamento de Processos', conforme o quadro a seguir:

# Dados do encaminhamento

| Campo da tela         | Procedimento ou dado a informar |
|-----------------------|---------------------------------|
| Motivo da tramitação: | Para encaminhamento.            |
| Destino:              | Encaminhar para a Reitoria.     |

Acione o botão 'Encaminhar'.

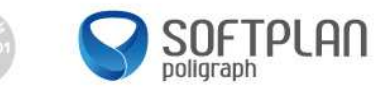

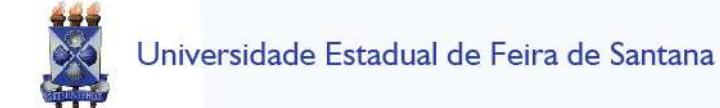

solar

#### AULA 9: VINCULAÇÃO DE PROCESSOS

- 24) O protocolo geral recebeu um requerimento com data de 03/05/2010, assinado pela Sra. Elis Regina Carvalho Costa, solicitando auxílio-doença, inclusive com a assinatura do Sr. Jorge da Fonseca, médico da perícia, corroborando o pedido.
- a) Cadastre o seguinte processo físico:
  - ✓ Acesse o menu Cadastro de Processo Físico.

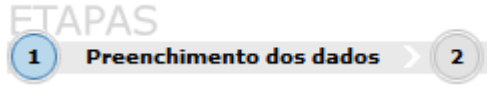

| Campo da tela                          | Procedimento ou dado a informar                              |
|----------------------------------------|--------------------------------------------------------------|
| Órgão:                                 | UEFS.                                                        |
| Тіро:                                  | Processo.                                                    |
| Tipo de processo:                      | Administrativo.                                              |
| Setor de abertura:                     | TREINAMENTO X, no qual X é o seu número no treinamento.      |
| Setor de Origem:                       | TREINAMENTO X, no qual X é o seu número no treinamento.      |
|                                        |                                                              |
| Tipo do documento:                     | Requerimento.                                                |
| Nº do documento:                       | 9855/10.                                                     |
| Data do documento:                     | 03/05/2010.                                                  |
| Meio de recebimento:                   | Em mãos.                                                     |
| Interessado:                           | 751.251.588-01 – Elis Regina Carvalho Costa.                 |
| Outros:                                | 🔽 (para incluir outros interessados).                        |
| Grupo de Assunto:                      | Pessoal.                                                     |
| Assunto:                               | Licença para tratamento de saúde (inclusive perícia médica). |
| Detalhamento do assunto<br>(etiqueta): | Solicitação de auxílio-doença.                               |
| Município:                             | Feira de Santana.                                            |

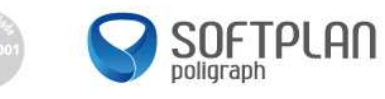

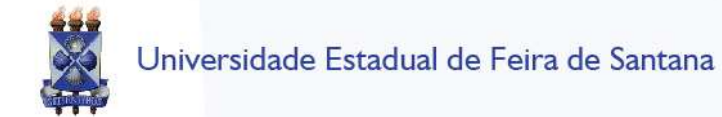

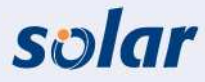

✓ Acione o botão 'Próximo'.

| Campo da tela | Procedimento ou dado a informar   |
|---------------|-----------------------------------|
| Interessado:  | 422.275.998-80 – Jorge da Fonseca |

- ✓ Acione o botão 'Confirmar'.
- ✓ Acione o botão 'Próximo'.
- ✓ Verifique se os dados informados estão corretos.
- Acione o botão 'Concluir cadastro' para armazenar os dados do processo.
  Guarde o número de registro deste processo:
- b) Gere a etiqueta:
  - ✓ Na tela de 'Confirmação do Cadastro', visualize a etiqueta para identificação da capa do processo acionando o botão 'Etiquetas'.

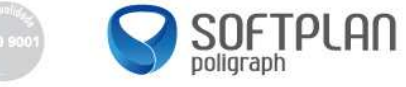

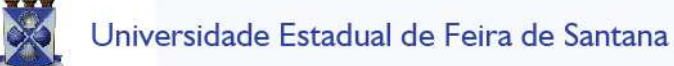

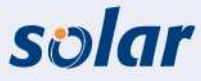

- 25) Dias depois, em 12/05/2010, chegou ao protocolo geral o ofício n.º 2293/2010, assinado pelo Vice-Governador César Camargo Mariano, suspendendo momentaneamente todos os pedidos de auxílio-doença em virtude de uma reestruturação. Assim, você ficou impossibilitado de protocolar a solicitação elaborada pela Sra. Elis Regina Carvalho Costa, até segunda ordem.
- a) Cadastre o seguinte processo físico:
  - ✓ Acesse o menu Cadastro de Processo Físico.

| TAPAS                                  |                                                                                                  |  |
|----------------------------------------|--------------------------------------------------------------------------------------------------|--|
| Campo da tela                          | Procedimento ou dado a informar                                                                  |  |
| Órgão:                                 | UEFS.                                                                                            |  |
| Тіро:                                  | Processo.                                                                                        |  |
| Tipo de processo:                      | Administrativo.                                                                                  |  |
| Setor de abertura:                     | TREINAMENTO X, no qual X é o seu número no treinamento.                                          |  |
| Setor de origem:                       | TREINAMENTO X, no qual X é o seu número no treinamento.                                          |  |
| Tipo do documento:                     | Ofício.                                                                                          |  |
| № do documento:                        | 2293/10.                                                                                         |  |
| Data do documento:                     | 12/05/2010.                                                                                      |  |
| Meio de recebimento:                   | Em mãos.                                                                                         |  |
| Interessado:                           | 135.186.246-44 – Cesar Camargo Mariano.                                                          |  |
| Grupo de Assunto:                      | Pessoal.                                                                                         |  |
| Assunto:                               | Licença para Tratamento de Saúde (inclusive perícia médica)                                      |  |
| Detalhamento do assunto<br>(etiqueta): | Determina a suspensão temporária, até segunda ordem, de todas as solicitações de auxílio-doença. |  |
| Município:                             | Feira de Santana                                                                                 |  |

✓ Acione o botão 'Próximo'.

- ✓ Verifique se os dados informados estão corretos.
- ✓ Acione o botão 'Concluir cadastro' para armazenar os dados do processo.
- ✓ Guarde o número de registro deste processo: \_\_\_\_\_

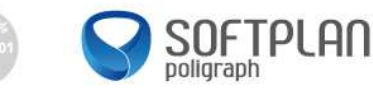

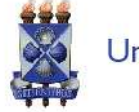

- b) Gere a etiqueta:
  - ✓ Na tela 'Confirmação de cadastro', visualize a etiqueta para identificação da capa do processo acionando o botão 'Etiquetas'.
- c) Efetue a vinculação dos processos cadastrados no exercício <u>24.a</u> e <u>25.a</u>.

## ✓ No menu **Processo** selecione o submenu **Vinculação**.

| Campo da tela | Procedimento ou dado a informar                             |
|---------------|-------------------------------------------------------------|
| Processo:     | (insira o número do processo cadastrado no exercício 24.a.) |

## ✓ Acione o botão 'Próximo'.

✓ Acione o botão 'Adicionar'.

| Campo da tela | Procedimento ou dado a informar                                     |
|---------------|---------------------------------------------------------------------|
| Processo:     | (insira o número do processo cadastrado no exercício <u>25.a</u> .) |

✓ Acione o botão 'Confirmar'.

✓ Acione o botão 'Salvar'.

- d) Consulte a vinculação efetuada nesses exercícios para familiarização com essas funcionalidades.
  - ✓ Acesse o menu Consulta de processos/solicitações.

## Consulta por Número de Processo/Solicitação

| Campo da tela | Procedimento ou dado a informar                                |
|---------------|----------------------------------------------------------------|
| Nº Processo:  | (insira o número de processo gerado no exercício <u>24.a</u> ) |

✓ Acione o botão 'Consultar'.

 Acesse o menu de contexto Anexações/Vinculações, no alto da tela, para visualizar as respectivas vinculações existentes.

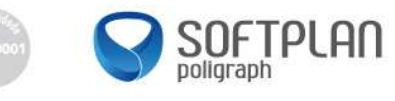

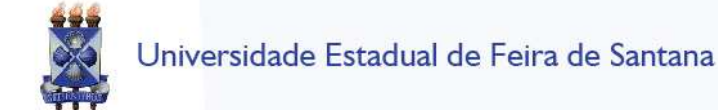

solar

#### AULA 10: ARQUIVAMENTO E REABERTURA

- 26) Faça o arquivamento do processo cadastrado no exercício <u>24.a</u>, inserindo os dados necessários para a sua localização.
- a) Arquive o processo conforme orientação abaixo:
  - ✓ Acesse o menu Fila de Trabalho e selecione o processo cadastrado no exercício 24.a.
  - ✓ Selecione o processo e acione o botão 'Arquivar'.

#### Dados do arquivamento

| Campo da tela | Procedimento ou dado a informar |
|---------------|---------------------------------|
| Despacho:     | Arquivado até segunda ordem.    |
| Estante:      | 21.                             |
| Prateleira:   | 45.                             |

- ✓ Acione o botão 'Confirmar'.
- ✓ Acione o botão 'Arquivar' para finalizar o procedimento.
- b) Reabra o processo conforme orientação abaixo:
  - ✓ Faça a reabertura do processo arquivado no exercício anterior.
  - ✓ No menu **Processo** selecione o submenu **Reabertura**.
  - ✓ Na tela 'Reabertura de Processos/Solicitações', selecione o processo a ser reaberto e acione o botão 'Reabrir'.
- c) Efetue o arquivamento e a reabertura deste mesmo processo utilizando os botões disponíveis na tela 'Consulta de processos'.

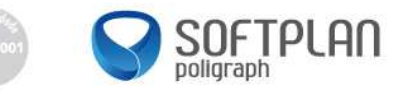